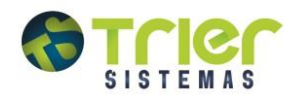

# Sumário

| Introdução                                  | 2    |
|---------------------------------------------|------|
| Atualizando Preços pelo Retaguarda          | 3    |
| Alertas de Confirmação                      | 8    |
| Gerando o Relatório                         | . 10 |
| Atualização Preços Pendentes de Confirmação | .11  |
| Restauração de Preços                       | . 12 |
| Perfil de Atualização                       | . 13 |
| Atualizando pela Lista Preços               | . 15 |
| Fornecedor Lista Preços                     | . 15 |
| Atualizando pela Lista Preços               | .16  |
| Atualização Guia da Farmácia                | . 17 |

## Introdução

Atentos a necessidades dos clientes, a TRIER disponibiliza mensalmente um arquivo de preço com os ajustes do período.

O arquivo é montado por um colaborador do CAT (Central de Atendimento Trier) que entra em contato com os principais distribuidores (Dimed, Gam, Panarello, Santa Cruz e Lista de Preços) buscando os preços tanto da linha de medicamentos quanto a linha de similares, tendo todos os arquivos em mãos, é montado um único arquivo e disponibilizado aos nossos clientes.

Buscando melhorar a usabilidade e facilitar o processo de atualização de preços para o cliente, a Trier desenvolveu um novo recurso que faz com o que o cliente possa realizar o processo de forma autônoma. Este novo recurso apresenta um número reduzido de parâmetros, e para as farmácias que usam o sistema em versões superiores a 4.0, trouxe a atualização inteiramente para dentro do retaguarda.

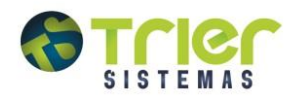

# Atualizando Preços pelo Retaguarda

Para atualizar os preços por meio do sistema Retaguarda, acesse o menu **Preços/Atualização preços**, como mostra a imagem.

| I Atualização de Preços                                                                                                    | Salvar Perfil(Ctrl+Shift+F12)                 |
|----------------------------------------------------------------------------------------------------|-----------------------------------------------|
| Fornecedor TODOS                                                                                                    | Grupo TODOS                                   |
| · · · · · · · · · · · · · · · · · · ·                                                                                                    | · · · · · · · · · · · · · · · · · · ·         |
| Constraints Constraints Constr | Categoria Construction Construction Categoria |
| · · · · · · · · · · · · · · · · · · ·                                                                                                    |                                               |
| Laboratório TODOS                                                                                                    |                                               |
| *                                                                                                    | Filtros Adicionais                            |
| v                                                                                                    | Atualizar Listas                              |
| Tipo Alteração de Preço                                                                                                    | Atualizar Margens                             |
| NÃO ALTERAR PREÇOS                                                                                                    | Lista Neutra* Lista Positiva* Lista Negativa* |
| SOMENTE PRODUTOS ATIVOS                                                                                                    | Manter preços de custo e recalcular margens 3 |
| Alterar Códigos Fornecedores                                                                                                    | Guia da Farmácia                              |
| Alterar Códigos de Barras                                                                                                    | Escolher arquivo Nenhum arquivo selecionado   |
| Atualizar [F2]         Restaurar backup [F9]         Limpar [F5]                                                                                                    |                                               |

Para iniciar a atualização de preços selecione os filtros de acordo com a atualização desejada:

| I Atualização de Preços               | No campo <b>Fornecedor</b> , informe os                                                                                    |
|---------------------------------------|----------------------------------------------------------------------------------------------------|
| Formecedor<br>Q TODOS                 | fornecedores para os quais deseja<br>buscar o arquivo de preços, iniciando<br>pelo que prefere ter como base de<br>preços. |
| Cate                                  | Q TODOS                                                                                                    |
| ×                                     | *<br>*                                                                                                    |
| Laboratório TODOS                     |                                                                                                    |
| · · · · · · · · · · · · · · · · · · · |                                                                                                    |

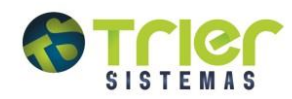

| I≣ Atualização de Preços | Salvar Perfil(Ctrl+Shift+F12)                                                                                                    |
|--------------------------|----------------------------------------------------------------------------------------------------|
| Fornecedor TODOS         | Grupo<br>TODOS                                                                                                    |
|                          |                                                                                                    |
| Departamento TODOS       | No campo <b>Grupo</b> indique os grupos de produtos que deverão ter os preços atualizados. <b>Ex.:</b> REFERENCIA, GENERICOS, etc. |
| Laboratório TODOS        | •                                                                                                    |

| Atualização d | e Preços 😤 Salvar Perfil( <i>Ctrl+Shift+F</i>                                                                                                    | 12) |
|---------------|----------------------------------------------------------------------------------------------------|-----|
| Fornecedor    | Grupo<br>TODOS TODOS                                                                                                    |     |
|               | *<br>*                                                                                                    | *   |
| Departamento  | Categoria Contraction Contraction Contract |     |
|               |                                                                                                    |     |
| Laboratório   | Os campos <b>Departamento</b> e <b>Categoria</b> serão indicados para filtrar a sessão dos produtos que devem ser atualizados. <b>Ex.:</b> anticoncepcionais, antimicrobianos, etc. e a apresentação física do medicamento. <b>Ex.:</b> gotas, comprimidos, cápsulas.                                                                                                    |     |

| I≣ Atualização de Preços         | Salvar Perfil(Ctrl+Shift+F12)                                 |
|----------------------------------|---------------------------------------------------------------|
| Fornecedor TODOS                 | Grupo TODOS                                                   |
| ×                                | ×                                                             |
| Oppartamento       Q       TODOS | Categoria TODOS                                               |
| l shoratório                     | No campo Laboratório informe os                               |
|                                  | fabricantes dos produtos que devem ter os preços atualizados. |

Obs.: caso queira realizar a atualização para todos os produtos, deixe os filtros com a opção TODOS!

www.triersistemas.com.br

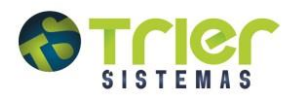

Utilize para os clientes do estado de **PR** os fornecedores: Santa Cruz, Dimed e Lista preços. Utilize para os clientes dos estados de **SP**, **MG**, **RJ** os fornecedores: Santa Cruz e Lista Preços. Utilize para os clientes dos demais estados os fornecedores: Santa Cruz, Dimed, Genésio (GAM), Panarello e Lista Preços.

**Importante**: Algumas distribuidoras fornecem o preço de custo e outras, o de venda, conforme a relação abaixo: **Preços de Custo**: GAM.

Preço de Venda: DIMED, Santa Cruz e Panarello. Preço de Custo ou Venda: Lista de Preço.

| o MALTERAR PREÇOS<br>o marcada a opção Deixar p<br>os a atualização será nece<br>firmação dos preços que o<br>aguarda no menu Preços / Cor<br>Alteração de Preço                                      | ção<br>eços pendentes de confirm<br>sária a verificação e pos<br>everá ser realizada no si<br>irmação de Preços. | nação,<br>sterior<br>istema |
|----------------------------------------------------------------------------------------------------|----------------------------------------------------------------------------------------------------|-----------------------------|
| O ALTERAR PREÇOS<br>o marcada a opção Deixar p<br>os a atualização será nece<br>firmação dos preços que o<br>aguarda no menu Preços / Cor<br>Alteração de Preço                                       | reços pendentes de confirm<br>sária a verificação e pos<br>everá ser realizada no si<br>irmação de Preços.       | nação,<br>sterior<br>istema |
| o marcada a opção <b>Deixar p</b><br>os a atualização será nece<br>firmação dos preços que o<br>aguarda no menu <b>Preços / Cor</b><br><b>Alteração de Preço</b><br>eixar preços pendentes de confirm | eços pendentes de confirn<br>sária a verificação e pos<br>everá ser realizada no si<br>irmação de Preços.        | nação,<br>sterior<br>istema |
| Alteração de Preço                                                                                                    |                                                                                                    |                             |
| Alteração de Preço                                                                                                    |                                                                                                    |                             |
| Alteração de Preço                                                                                                    |                                                                                                    |                             |
| Alteração de Preço                                                                                                    |                                                                                                    |                             |
| eixar preços pendentes de confirm                                                                                                    |                                                                                                    |                             |
|                                                                                                    | ção                                                                                                    |                             |
| O ALTERAR PREÇUS                                                                                                    |                                                                                                    | •                           |
| MENTE PRODUTOS ATIVOS                                                                                                    |                                                                                                    | •                           |
| tarar Cádigas Formosadoras                                                                                                    |                                                                                                    |                             |
| lerar Codigos Fornecedores                                                                                                    |                                                                                                    |                             |

Tipo Alteração Preço: parâmetro que apresenta três filtros, os quais devem ser obrigatoriamente preenchidos.

- NÃO ALTERAR PREÇO: onde o sistema simplesmente irá gerar um relatório da atualização de preços sem alterar os cadastros, para permitir ao cliente faça uma análise de como ficarão os preços após a atualização.

- SOMENTE PRODUTOS QUE AUMENTARAM: optando por esta opção só serão atualizados os preços dos produtos que aumentaram o valor, caso algum produto tenha diminuído o preço, não será alterado o cadastro.

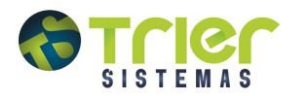

- SOMENTE PRODUTOS QUE DIMINUIRAM: serão atualizados somente os preços dos produtos que diminuíram o valor, caso algum produto tenha aumentado o preço, não será alterado o cadastro.

- TODOS QUE AUMENTARAM/DIMINUIRAM: neste caso, quando selecionado, o sistema irá atualizar tanto os preços dos produtos que aumentaram de valor quanto os que diminuíram.

| Tipo Alteração de Preço                                  |   |
|----------------------------------------------------------|---|
| Deixar preços pendentes de confirmação                   |   |
| NÃO ALTERAR PREÇOS                                       | • |
|                                                          |   |
| SOMENTE PRODUTOS ATIVOS                                  | T |
| SOMENTE PRODUTOS ATIVOS     Alterar Códigos Fornecedores | ¥ |

Você também poderá realizar a atualização somente para os produtos ativos ou para todos os produtos marcando esta opção. Caso marque a opção todos os produtos o sistema irá atualizar tanto os produtos marcados como ativos quanto os inativos no cadastro.

| Tipo Alteração de Preço                                                             |
|-------------------------------------------------------------------------------------|
| Deixar preços pendentes de confirmação                                              |
| NÃO ALTERAR PREÇOS                                                                  |
| SOMENTE PRODUTOS ATIVOS                                                             |
| <ul> <li>Alterar Códigos Fornecedores</li> <li>Alterar Códigos de Barras</li> </ul> |

Optar entre Alterar Códigos Fornecedores ou Alterar Códigos de Barras. Não é possível marcar as duas opções simultaneamente.

*Atualizar Códigos Fornecedores*: O sistema fará a atualização e/ou a importação dos códigos de compra com os distribuidores. A atualização é feita através do código de barras, é imprescindível que o código de barras do produto esteja cadastrado corretamente.

**Obs.:** Caso o produto não possua o código de compra do distribuidor, a atualização de preços não ocorrerá.

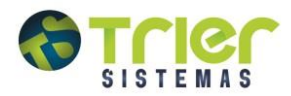

*Atualizar Código de Barras: Utilizado* para que seja feita a atualização do código de barras através do código de compra. Pode ser realizada para qualquer grupo.

**Importante:** Como a atualização de código de fornecedor se dá em função do código de barras e vice-versa, caso a farmácia possua o código de compra desatualizado o procedimento não é indicado. O mesmo não pode ser executado simultaneamente com o código de compras.

Filtros Adicionais: parâmetro que apresenta três filtros deve-se marcar a opção desejada:

| Filtros Adicionais                            |                 |                 |
|-----------------------------------------------|-----------------|-----------------|
| Atualizar Listas                              |                 |                 |
| Atualizar Margens                             |                 |                 |
| Lista Neutra*                                 | Lista Positiva* | Lista Negativa* |
|                                               |                 |                 |
| Manter preços de custo e recalcular margens ? |                 |                 |
| Guia da Farmácia                              |                 |                 |
| Escolher arquivo Nenhum arquivo selecionado   |                 |                 |

- ATUALIZAR LISTAS: marcando esta opção o sistema fará uma varredura no cadastro de produtos e verificará se a LISTA PIS/COFINS informada corresponde a do arquivo, ou seja, irá verificar se o produto está na LISTA POSITIVA, NEGATIVA ou NEUTRA e estando divergente da que consta no arquivo de preços o sistema irá atualizar para a lista correspondente.

| Filtros Adicionais                          |                 |                 |
|---------------------------------------------|-----------------|-----------------|
| Atualizar Listas                            |                 |                 |
| Atualizar Margens                           |                 |                 |
| Lista Neutra*                               | Lista Positiva* | Lista Negativa* |
|                                             |                 |                 |
| Manter preços de custo e recalcular margens |                 |                 |
| Guia da Farmácia                            |                 |                 |
| Escolher arquivo Nenhum arquivo selecionado |                 |                 |

- ATUALIZAR MARGENS: Atualizará a margem de lucro de acordo com a lista PIS/COFINS, para isso deve-se informar a margem nos campos Lista Neutra, Positiva e Negativa. A mesma só pode ser utilizada para o grupo de MEDICAMENTOS.

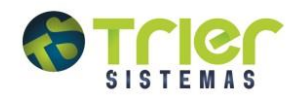

| Filtros Adicionais                            |                 |                 |
|-----------------------------------------------|-----------------|-----------------|
| Atualizar Listas                              |                 |                 |
| Atualizar Margens                             |                 |                 |
| Lista Neutra*                                 | Lista Positiva* | Lista Negativa* |
|                                               |                 |                 |
| Manter preços de custo e recalcular margens 2 |                 |                 |
| Guia da Farmácia                              |                 |                 |
| Escolher arquivo Nenhum arquivo selecionado   |                 |                 |

- MANTER PREÇO DE CUSTO E RECALCULAR MARGENS: o sistema irá manter o preço de custo atual do seu cadastro e recalcular a margem de lucro até que atinja o preço de venda constante no arquivo.

Após preencher os filtros desejados clique no botão Atualizar [F2].

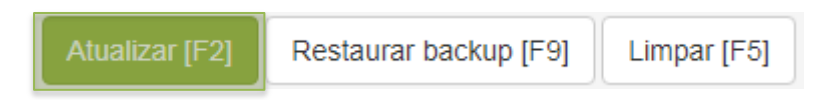

Clicando em **Atualizar [F2]**, o sistema irá considerar os campos preenchidos e fazer a atualização baseado nessas informações. Se clicado em **Limpar [F5]** todos os preenchimentos serão desfeitos e a tela voltará a ficar com a configuração inicial padrão.

#### Alertas de Confirmação

Durante o processo de atualização de preços alguns alertas serão identificados, também é necessário confirma-los para que as alterações que sejam feitas. Quando clicado em **Atualizar [F2]**, o sistema irá validar algumas informações selecionadas e solicitando que seja confirmado.

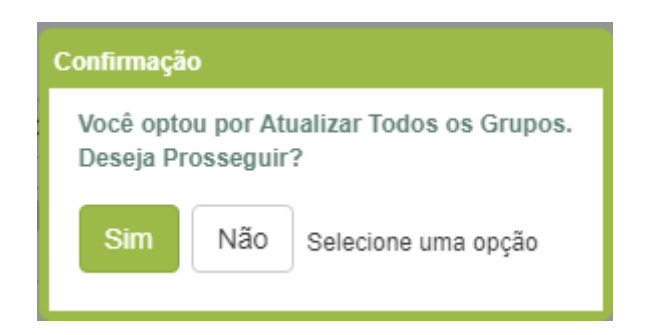

Caso você tenha esquecido de selecionar um grupo de produtos os sistema irá mostrar um alerta solicitando confirmação para atualização dos preços para todos os grupos. Clique em **NÃO** para informar os grupos ou em **SIM** para continuar.

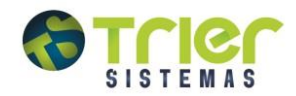

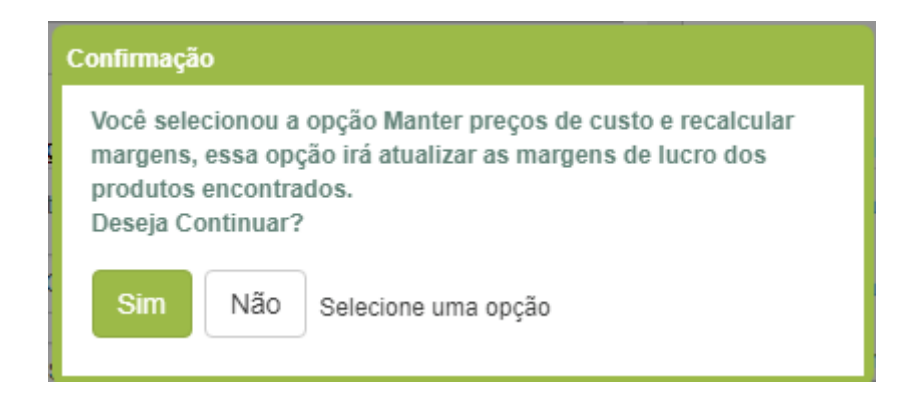

Caso tenha marcado a opção **MANTER PREÇO DE CUSTO E RECALCULAR MARGEM** o sistema irá mostrar um alerta informando que irá recalcular a margem dos produtos encontrados. Clique em **NÃO** para desmarcar a opção ou em **SIM** para continuar.

Após a seleção dos grupos o sistema mostrará outro alerta informando que ao executar a atualização de preços o sistema poderá sofrer algumas interrupções ou paralisações referentes à atualização. Recomendamos que essa atualização de preços seja realizada em um momento de bom funcionamento da farmácia para que não seja afetada.

| Atenção     | 6           |                 |                            |     |
|-------------|-------------|-----------------|----------------------------|-----|
| Ao exect    | utar o proc | edimento de at  | ualização de preços, o seu | 1   |
| sistema     | poderá sof  | rer interrupção | e/ou paralisação em algu   | mas |
| operaçõe    | es por algu | ns minutos.     |                            |     |
| Recome      | ndamos qu   | e esta ação se  | ja realizada em um momer   | 110 |
| que o poi   | m Tunciona  | mento da farm   | acia nao seja afetado.     |     |
| Deseja c    | onunuai :   |                 |                            |     |
| Consultant. | NI% -       | Ormerten        |                            |     |
|             | NIGO O      | Concolor        |                            |     |

Clique em NÃO caso queira interromper a atualização ou SIM se estiver de acordo e deseja continuar.

Nesse momento o sistema irá realizar o *download* do arquivo de preços e em seguida a atualização. Enquanto o sistema processa a atualização na barra de progresso ele listará o processo que está sendo executado, aguarde o processamento da atualização de preços.

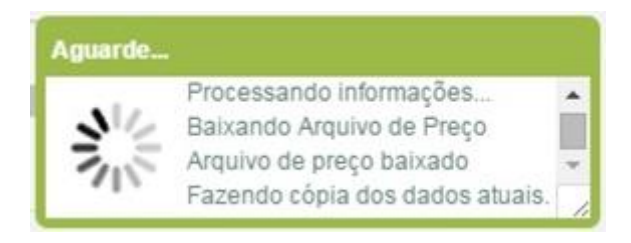

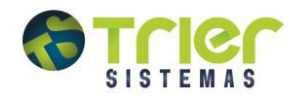

# Gerando o Relatório

| Imprimir relatório de atualização de | preços [Cad_0509]                                                     |
|--------------------------------------|-----------------------------------------------------------------------|
| Atualização de preços realizad       | la com sucesso!                                                       |
| Saida                                | Escolha o formato que<br>deseja ser gerado o<br>relatório e clique em |
| Gerar Relatório [F2] Sai             | Gerar Relatório [F2].                                                 |

Após ser concluído o processo de atualização, será apresentada a seguinte tela:

| Imprimir relatório de a<br>Atualização do se<br>Aguarde | tualização de preços [Cad_0509] |  |
|---------------------------------------------------------|---------------------------------|--|
| Saida<br>PDF                                            | Processando informações         |  |
| Gerar Relatório                                         | [F2] Sair [Esc]                 |  |

O sistema irá gerar um relatório trazendo as alterações sofridas pelos produtos conforme modelo abaixo.

|        | Produtos com preço a           | lterado pela ro | tina de p | reços    |         |       |
|--------|--------------------------------|-----------------|-----------|----------|---------|-------|
| Código | Descrição Produto              | PR.Anterior     | Alteração | PR.Atual | Fornec. | A/I   |
| Grupo: | 22 - FITOTERAPICOS             |                 |           |          |         |       |
| 19204  | ISOFLAVINE 75MG C/ 30 CAPSULAS | 38,10           | 24,62%    | 47,48    | 1       | Ativo |
| 19233  | GAMALINE-V C/30 CAPSULAS       | 89,90           | 15,91%    | 104,20   | 1       | Ativo |
| 20764  | RECALM C/ 30 CAPSULAS          | 49,68           | 22,26%    | 60,74    | 1       | Ativo |
| 20931  | IMUNO MAX GEL 10GR             | 52,13           | 14,94%    | 59,92    | 1       | Ativo |
| 20977  | ANDROSTEN 94MG C/30CPR         | 73,97           | 20,41%    | 89,07    | 1       | Ativo |
| 21472  | ISOFLAVINE 150MG COMP 30CPR    | 65,59           | 25,83%    | 82,53    | 1       | Ativo |
| 23262  | CLIFEMIN 160MG CX 30 COMP      | 63,20           | 27,01%    | 80,27    | 1       | Ativo |
| Grupo: | 34 - PERFUMARIA                |                 |           |          |         |       |
| 3270   | POLV.ANT.GRANADO FRESH 100 G   | 8,40            | 12,50%    | 9,45     | 1       | Ativo |
| 3271   | POLV.ANT.GRANADO SPORT 100 G   | 8,40            | 12,50%    | 9,45     | 1       | Ativo |
| 18657  | POLV.ANT. GRANADO 100G         | 8,40            | 12,50%    | 9,45     | 1       | Ativo |
| 24525  | POLV.ANT.GRANADO 200G          | 13,40           | 12,09%    | 15,02    | 1       | Ativo |

Data/Hora: 27/03/2017 14:49:26

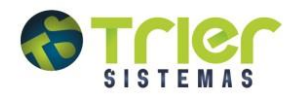

## Atualização Preços Pendentes de Confirmação

Para realizar a confirmação de preços após a atualização, acesse no sistema Retaguarda o menu **Preços/Confirmação de Preços.** 

| 🗉 Confirmaçã                                             | ão Preço        | )S             |                  |                             |                      |              |                               |                         |                             |                  |
|----------------------------------------------------------|-----------------|----------------|------------------|-----------------------------|----------------------|--------------|-------------------------------|-------------------------|-----------------------------|------------------|
| Dados I I                                                | Dados II        | Dados III      | Dados IV         |                             |                      |              |                               |                         |                             |                  |
| Período Inicial*                                         | 28/03/20        | 18 🚞           | Período Final    | 28/03/2018                  |                      | Consultar    | [F3]                          | atuali                  | ne a data<br>zação de preço | da<br>os e       |
| Periodo: 0 dias<br>Dat. Alter.                           | Código          | Descri         | ção do Produto   | + Alter                     | Vir. Ant.            | Vir. Atual   | Lucro Ant.(%)                 | Lucro Atu:              | al(%) Reaj. (%) Vis.        | · <b>&gt;</b> ]. |
| 28/03/2018                                               | 34339           | A A S 100MG C  | ( 20BL X 10 COMP |                             | 116,11               | 116,1        | No canto                      | direito                 | existem 🖬 🛨 🗖               |                  |
| 28/03/2018<br>28/03/2018                                 | 34340<br>34341  | A A S 100MG C  | K 30 COMP INF    |                             | 16,85<br>64,74       | 16,8<br>64,7 | duas colu<br>indica <b>AL</b> | unas, a<br><b>TERAR</b> | primeira<br>O PREÇO         |                  |
| 28/03/2018                                               | 34369           | ABILIFY 15MG ( | CX 30 COMP       |                             | 1.138,58             | 1.138,5      | e a se                        | gunda<br>ÃO.            | EXCLUIR                     |                  |
| 28/03/2018<br>Entrada de<br>Mercadoria<br>Preço Custo Ar | 1998<br>nterior | ABLOK 100MG    | ção de           | I ◀                         | ₄n ss<br>Página 1 de | 40 5<br>57   | ,∎<br>Lis                     | sta PIS/COFI            | NS                          | × ×              |
| Laboratória                                              |                 |                | 0,01             |                             |                      |              | 87,27                         | NEGATIVA                |                             |                  |
| SANOFI AVEN                                              | NTIS            |                |                  |                             |                      |              |                               |                         |                             |                  |
| Código de Barr<br>Mensagem                               | as              | 78975          | 95900593         | Fornecedor<br>LISTA DE PREC | OS                   |              |                               |                         |                             |                  |
|                                                          | _               | Para cor       | firmar tod       | las as alter                | ações u              | tilize       |                               |                         |                             |                  |
| Conf                                                     | irmar (F        | o botão        | Marcar To        | dos (A/E)                   | [CTRL+N              | /1].         | Limpar [F5]                   |                         | Exc.Item [F6]               |                  |
| Processar F                                              | Preços En       | ntr. [F9]      | Excluir          | Ctrl+F11]                   |                      | Er           | ntradas [F10]                 |                         | Saídas [F11]                |                  |
| Manut.                                                   | Preço [F1       | 12]            | Marca Tod        | los (A/E) [Ctrl+N           | /]                   |              |                               |                         |                             |                  |

Clicando no botão Marcar Todos (A/E) [CTRL+M], o sistema lhe dará opção de marcar todos para Alterar [CTRL+A], ou Excluir [CTRL+E].

| Deseja Marcar Tod | os para Alterar ou Exc | :luir?  |
|-------------------|------------------------|---------|
| Alterar [Alt+A]   | Excluir [Alt+E]        | Repetii |

Feita a marcação dos produtos para confirmação e alteração dos preços clique em Confirmar [F2].

| Processar Precos Entr. [E9] Excluir Sel. [Ctrl+E11] |                |              |
|-----------------------------------------------------|----------------|--------------|
|                                                     | Entradas [F10] | Saídas [F11] |
| Manut. Preço [F12] Marca Todos (A/E) [Ctrl+M]       |                |              |

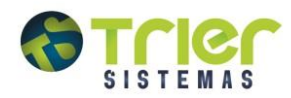

#### Restauração de Preços

Antes de iniciar qualquer alteração de preços o sistema gera um backup dos preços atuais, para que o usuário possa retroceder o processo de atualização de preços se necessário. Para realizar a restauração do backup acesse o sistema Retaguarda no menu **Preços/Atualização de Preços.** Em seguida selecione o botão **Restaurar Backup [F9]**.

| Atualizar [F2] | Restaurar backup [F9] | Limpar [F5] |
|----------------|-----------------------|-------------|
|                |                       | L           |

Clicando em **Restaurar Backup [F9]**, o sistema irá buscar os últimos 10 backups realizados durante as atualizações de preços e mostrando a data e hora em que o backup foi realizado apresentá-los para que possa ser escolhido qual se deseja recuperar.

| Re | cup | eração de Preços [Cad_            | 0509]                                         |                   |
|----|-----|-----------------------------------|-----------------------------------------------|-------------------|
|    |     | Data última alteração             | Hora última alteração                         | Detalhes          |
|    |     | 27/03/2018                        | 17:03:03                                      | Q                 |
|    |     | 27/03/2018                        | 3:40:27                                       | Q                 |
|    |     | Selecione os a<br>restaurados e o | arquivos que deve<br>lique em <b>Recupera</b> | em ser<br>r [F2]. |
|    | Re  | ecuperar [F2] Sair                | [Esc]                                         |                   |

Na tela o sistema apresentará os backups e se surgir dúvida referente à qual o arquivo que se deseja recuperar é possível clicar no + e ter o detalhamento onde serão apresentadas as informações daquela atualização de preços.

| Detalhes do arquivo recuperado [Cad_0509] |                          |
|-------------------------------------------|--------------------------|
| Fornecedores                              | Grupos de produtos       |
| 2                                         | 1 - 3                    |
| Altera códigos fornecedor                 | Altera códigos de barras |
| SIM                                       | NÃO                      |
| Tipo de alteração de preço                |                          |
| TODOS QUE AUMENTARAM/DIMINUIRAM           |                          |
| Atualizar listas                          | Lista Neutra             |
| SIM                                       | 0,00                     |
| Lista Positiva                            | Lista Negativa           |
| 0,00                                      | 0,00                     |
| Versão do Sistema                         |                          |
| 5.18.2.1                                  |                          |
| Voltar [Esc]                              |                          |

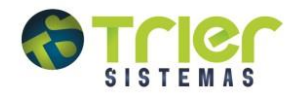

#### Perfil de Atualização

No sistema Retaguarda um acréscimo do Perfil, onde será possível salvar os dados que foram preenchidos na tela de atualização para que possa ser buscado nas próximas atualizações, dispensando o serviço de fazer toda a configuração novamente. É possível salvar mais de um perfil e selecionar o escolhido, mas ao ser aberta a tela de atualização de preços o sistema abrirá automaticamente o último perfil criado.

| Atualização de Preços |        |       |       | 📽 Perfil 🗸 |
|-----------------------|--------|-------|-------|------------|
| Fornecedor            | TODOS  | Grupo | TODOS |            |
|                       | *<br>* |       |       | •          |

Clicando em perfil você terá duas opções:

| 😫 Perfil 🗸                     |
|--------------------------------|
| TESTE                          |
| Salvar Perfil (Ctrl+Shift+F12) |
| Exibir Todos (Ctrl+Shift+F11)  |

- SALVAR PERFIL (CTRL+SHIFT+F12): clicando em salvar, o sistema irá salvar os parâmetros preenchidos na tela criando um novo perfil. Digite um nome de identificação para o perfil que será salvo:

| Gravar Perfil |          |
|---------------|----------|
| Perfil*       |          |
| ОК            | Cancelar |

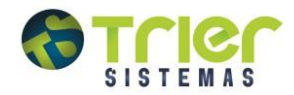

- EXIBIR TODOS (CTRL+SHIFT+F11): clicando em carregar o sistema apresentará uma tela trazendo todos os perfis salvos.

|    | Seleção de Perfil                                                      | T   |
|----|------------------------------------------------------------------------|-----|
|    | Perfil*                                                                |     |
| 00 | TESTE<br>TODOS<br>Selecione o perfil desejado<br>e clique em Carregar. | ]0L |
|    | Carregar Excluir Cancelar                                              |     |

O sistema trará as informações já preenchidas na tela e só é preciso clicar em Atualizar [F2].

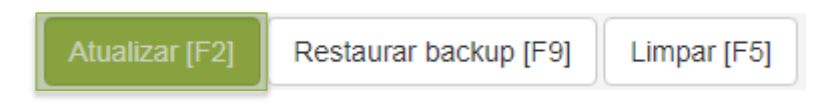

Caso por algum motivo se deseje excluir um perfil criado, deve-se ir a **Perfil/Exibir Todos** selecionar o perfil que deve ser removido e clicar em **Excluir**.

| Ī  | Seleção de Perfil                                                         | F   |
|----|---------------------------------------------------------------------------|-----|
| 00 | Perfil* TESTE TODOS Selecione o perfil para exclusão e clique em Excluir. | 301 |
|    | Carregar Excluir Cancelar                                                 |     |

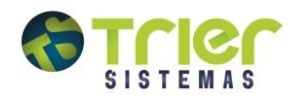

## Atualizando pela Lista Preços

### **Fornecedor Lista Preços**

Para efetuar a atualização pela Lista de preços você precisa configurá-la como um fornecedor. Acesse no sistema Retaguarda, o menu Cadastros/Produtos e Fornecedores/Fornecedores.

| Fornecedores       |                    |                                           |            |                    |                    |           |                |
|--------------------|--------------------|-------------------------------------------|------------|--------------------|--------------------|-----------|----------------|
| Código             |                    | Localize o fornecedor<br>Lista de Preços. |            | necedor            |                    |           | Ativo<br>ATIVO |
| Complemento        | Entrada Mercadoria | Configurações                             | Conexão Vi | gilância Sanitária | Operador Logístico | Regime Tr | ibutário       |
| CNPJ/CPF*          |                    | Inscrição Estadua                         | al*        | Endereç            | 0*                 |           |                |
| Número*            |                    | Complemento                               |            | Bairro*            |                    |           | CEP*           |
| Código Município I | BGE*               | Cidade*                                   |            | Estado*            |                    | ¥         | Número Fone    |
| Número Fax         |                    | Televendas                                |            | E-mail             | E-mail             |           |                |
| Observação         |                    | 4 4° 4 4                                  |            |                    |                    |           | Б              |

Na Aba Configurações preencha o campo Layout Integração:

| E Fornecedores                                    |                                                               |                         |
|---------------------------------------------------|---------------------------------------------------------------|-------------------------|
| Código 244 Q                                      | Fornecedor* LISTA DE PRECOS                                   | Ativo                   |
| Complemento Entrada Mercadoria                    | Configurações Conexão Vigilância Sanitária Operador Logístico | Regime Tributário       |
| Centro Custo Padrão                               | Conta Desp. (Financ.)                                         |                         |
| Layout Integração*<br>20 Q ABCFARMA               | Utilize o La<br>Integração nº 20                              | yout Código de Compra   |
| Código Projeto                                    | Conta Contábil (Integ.Cont.) Conta contaou                    | Arquivo Pedido          |
| Arquivo Retorno Pedido                            | Arquivo Alteração Preço Arquivo Promoção                      | Qtd. Dígitos Cód. Prod. |
| Utilizar no Pré-Pedido Somente com Relac.C<br>NÄO | ódigo Produto? Vendedor                                       | Número Fone Vendedor    |
| Salvar [F2] Limpar [F5] Excluir                   | [F6]                                                          |                         |

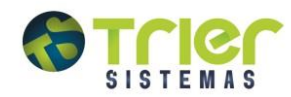

#### Atualizando pela Lista Preços

Complemento Fornecedor Lista Com o fornecedor Lista Tipo Alteração de Preço Precos você pode 🖲 Custo 🔘 Venda selecionar se quer alterar o preço de Custo Opções ou o preço de Venda. Alterar Todos os Produtos i Alterar Somente Monitorados nos Grupos Selecionados 🔲 Ignorar Seleção de Grupo para Monitorados Continuar [Ctrl+F2] Complemento Fornecedor Lista de Preços [Cad\_0509] Tipo Alteração de Preço 🖲 Custo 🔘 Venda Opções Alterar Todos os Produtos nos Grupos Selecionados Alterar Somente Monitorados nos Grupos Selecionados Por padrão ele vem selecionado a opção Alterar Todos os Produtos nos grupos Selecionados. Caso o cliente ache melhor manter essa configuração é só clicar em Continuar [CTRL+F2].

Para atualizar pela Lista Precos você deve informá-lo como fornecedor:

Caso hajam produtos monitorados e você queira que sejam alterados somente os monitorados deste grupo deve selecionar a opção **Alterar Somente Monitorados nos Grupos Selecionados.** Caso não queira que esses produtos sejam modificados deverá marcar a opção **Ignorar Seleção de Grupo para Monitorados.** 

Ignorar Seleção de Grupo para Monitorados

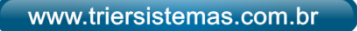

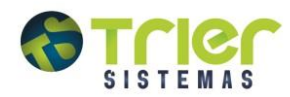

# Atualização Guia da Farmácia

Caso o cliente possua o arquivo de Preços da Guia da Farmácia, deve ser apontado o fornecedor Guia da Farmácia, definido os Grupos de Produtos e o arquivo deve ser apontado no campo **Guia da Farmácia**:

Guia da Farmácia

Escolher arquivo Nenhum arquivo selecionado

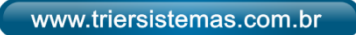